# Excel操作スピード6倍速! 業務効率をダントツに高めるeラーニング

無料お試し ご利用マニュアル

### Learning & Culture Innovation 株式会社

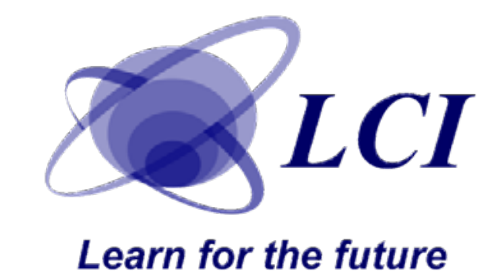

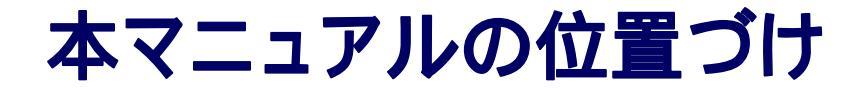

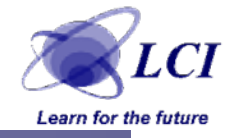

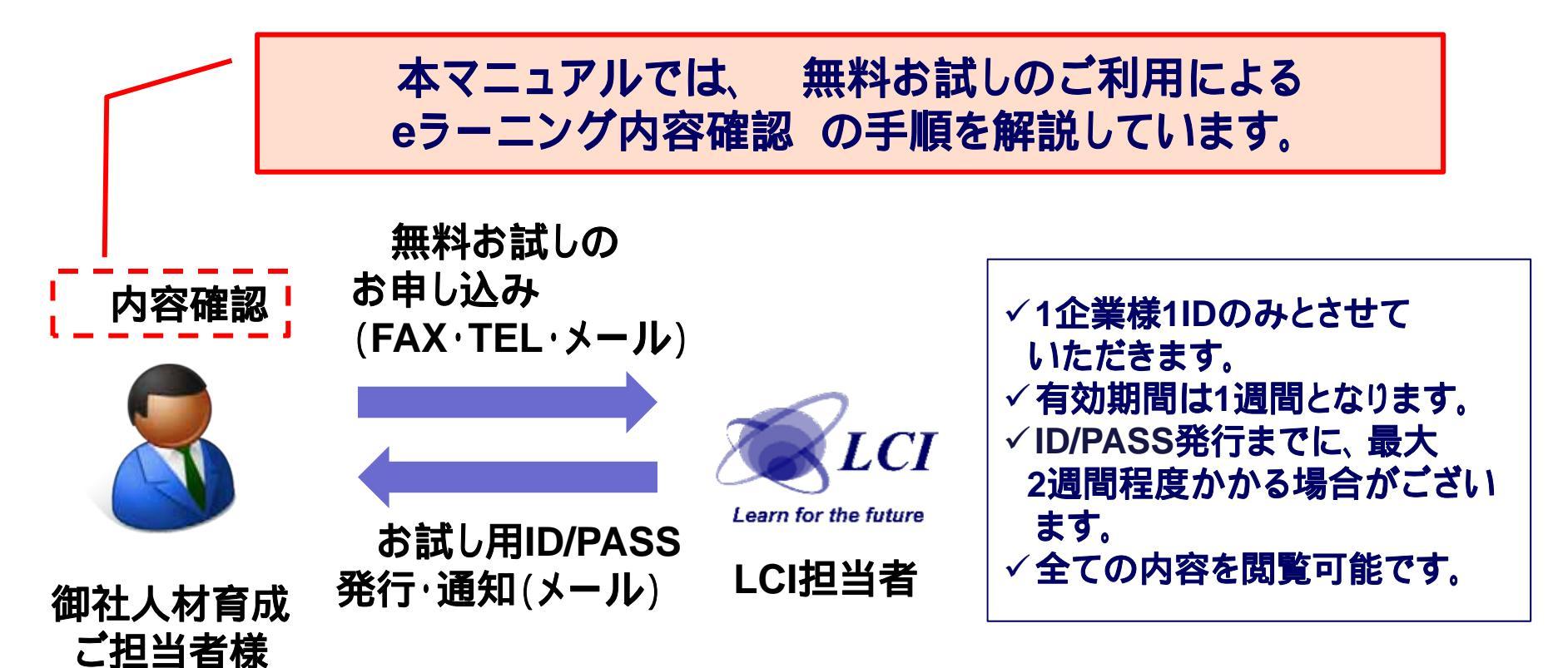

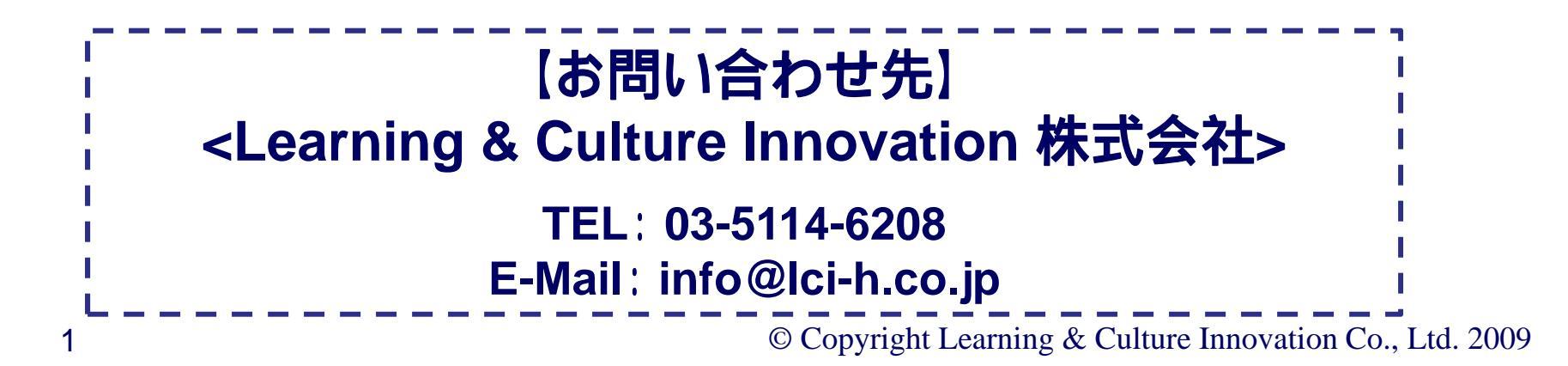

目次

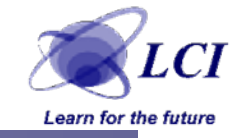

- ●本マニュアルの位置づけ
- Step1. ログインをする
- Step2. コースを選択する
- Step3. 教材を選ぶ
- Step4. 教材を選ぶ
- Step5. 学習を開始する
- 例外: ログインエラー
- ●例外:教材が開かない場合
- ●例外:FAQ
- 例外:その他 / ご連絡先

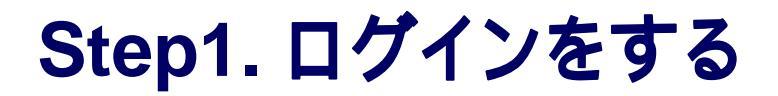

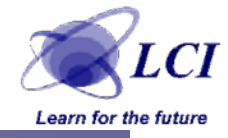

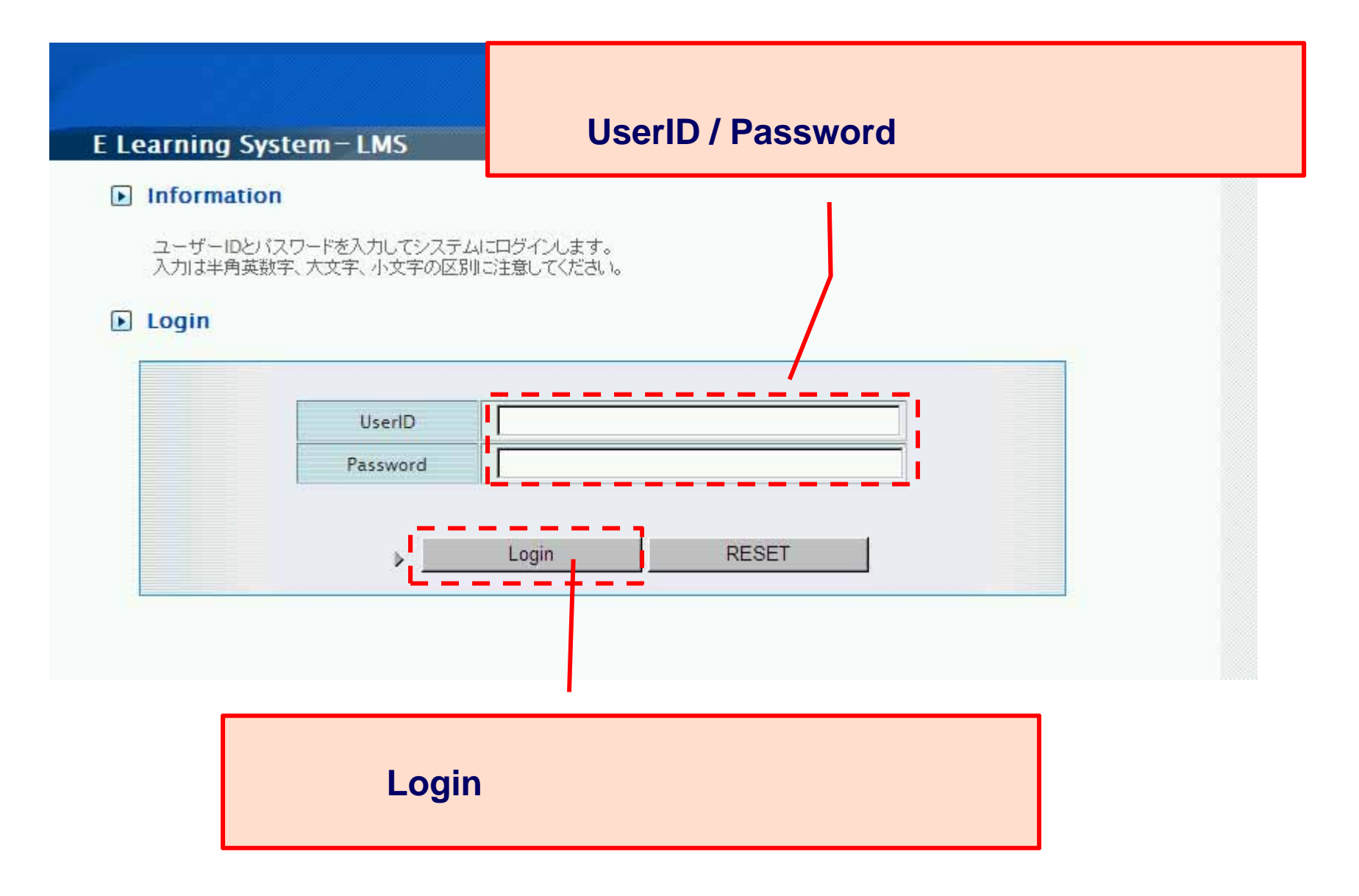

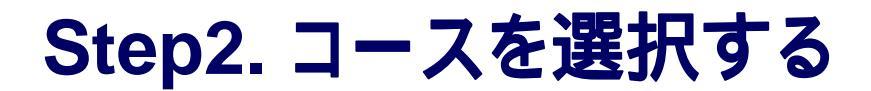

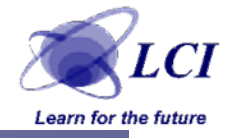

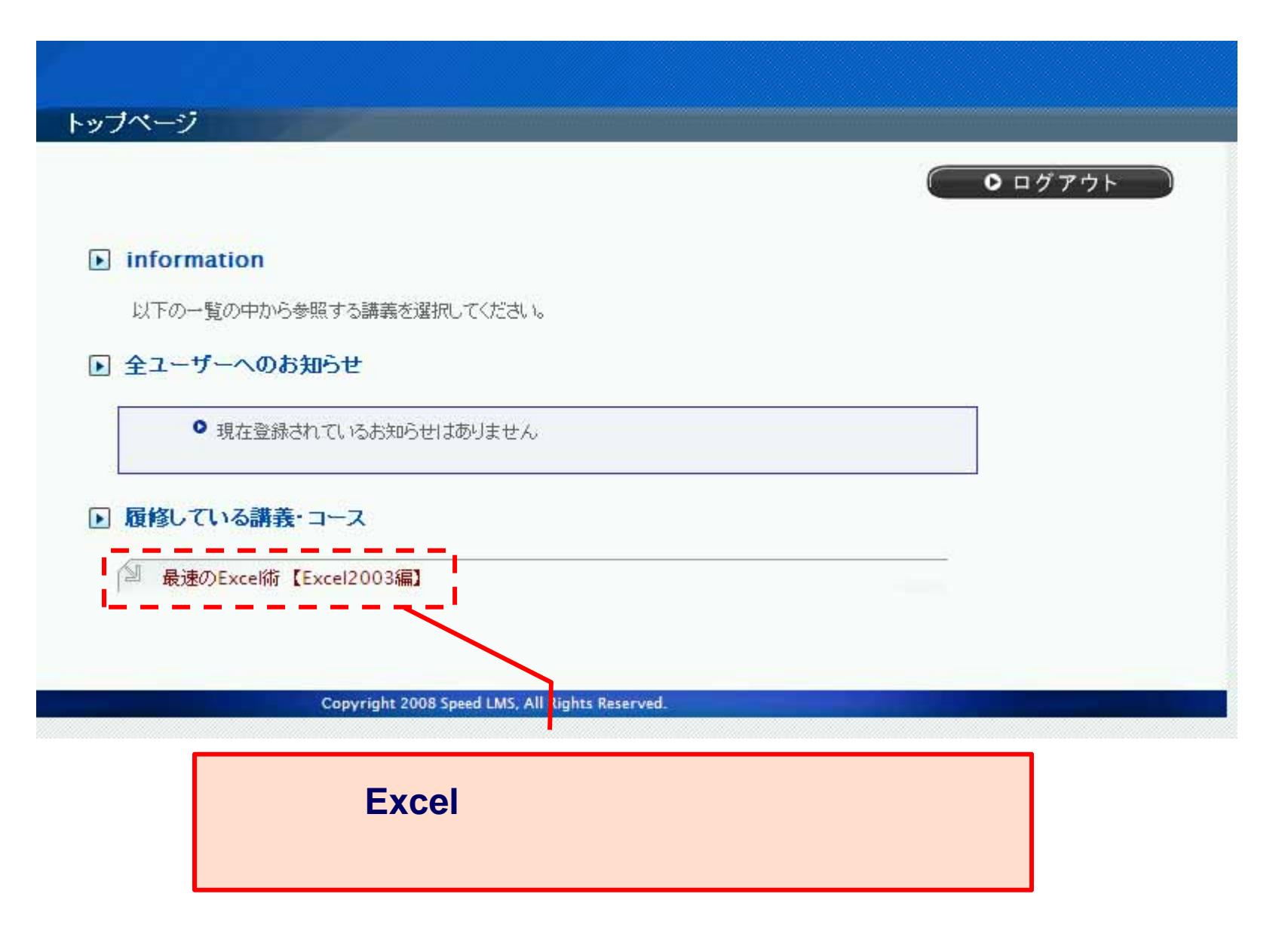

### Step3. 教材を選ぶ

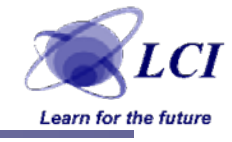

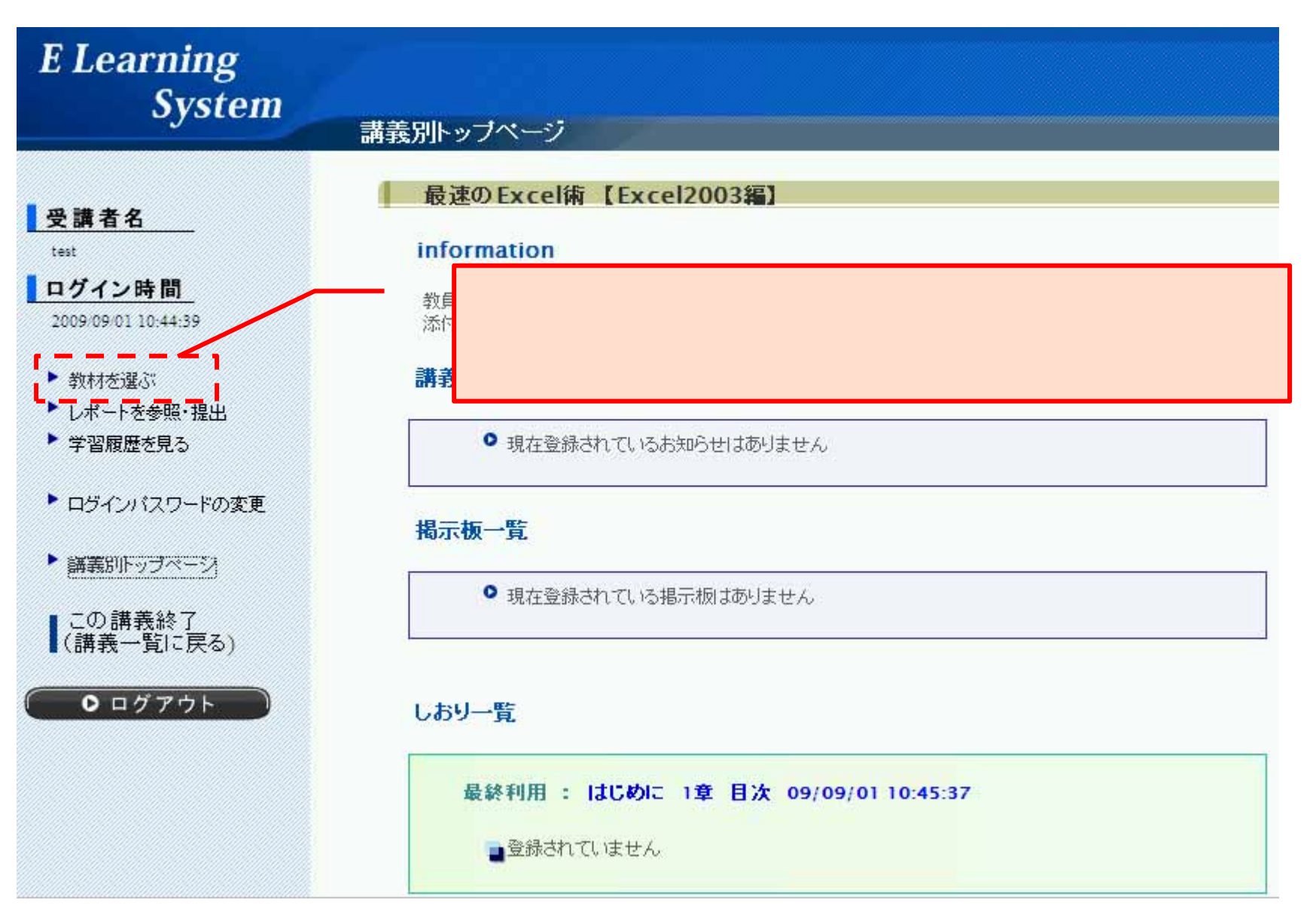

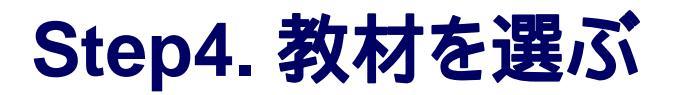

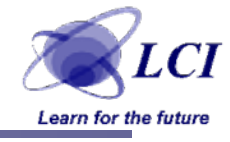

| E Learning<br>System                              |                                                                                                    |
|---------------------------------------------------|----------------------------------------------------------------------------------------------------|
| 9                                                 | 教材を選ぶ                                                                                               |
| 受講者名                                              | 最速のExcel術【Excel2003編】                                                                               |
| test<br>ログイン時間<br>2009/09/01 10:44:39             | 「はじめに」を選択してください。<br>(マウスでクリックしてください)                                                                |
| 教材を選ぶ<br>レポートを参照・提出                               | ■意味がありません                                                                                           |
| <ul> <li>予省履歴を見る</li> <li>ログインバスワードの変更</li> </ul> | ▶ 授業·演習教材一覧                                                                                         |
| ▶ 講義別トップページ                                       | Part1 基本的な使い方 Part2 キー操作のコツ                                                                         |
| ■ この講義終了<br>(講義一覧に戻る)                             | <ul> <li>Part3 データの処理1</li> <li>Part4 データの処理2</li> <li>Part5 データの加工1</li> </ul>                     |
| ● ログアウト                                           | <ul> <li>Part6 データの加工2</li> <li>Part7 実践! 腕試し&lt;初級&gt;</li> <li>Part8 実践! 腕試し&lt;上級&gt;</li> </ul> |
|                                                   | Copyright 2008 Speed LMS, All Rights Reserved.                                                      |

## Step5. 学習を開始する

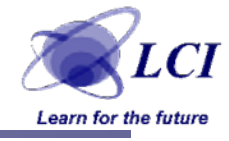

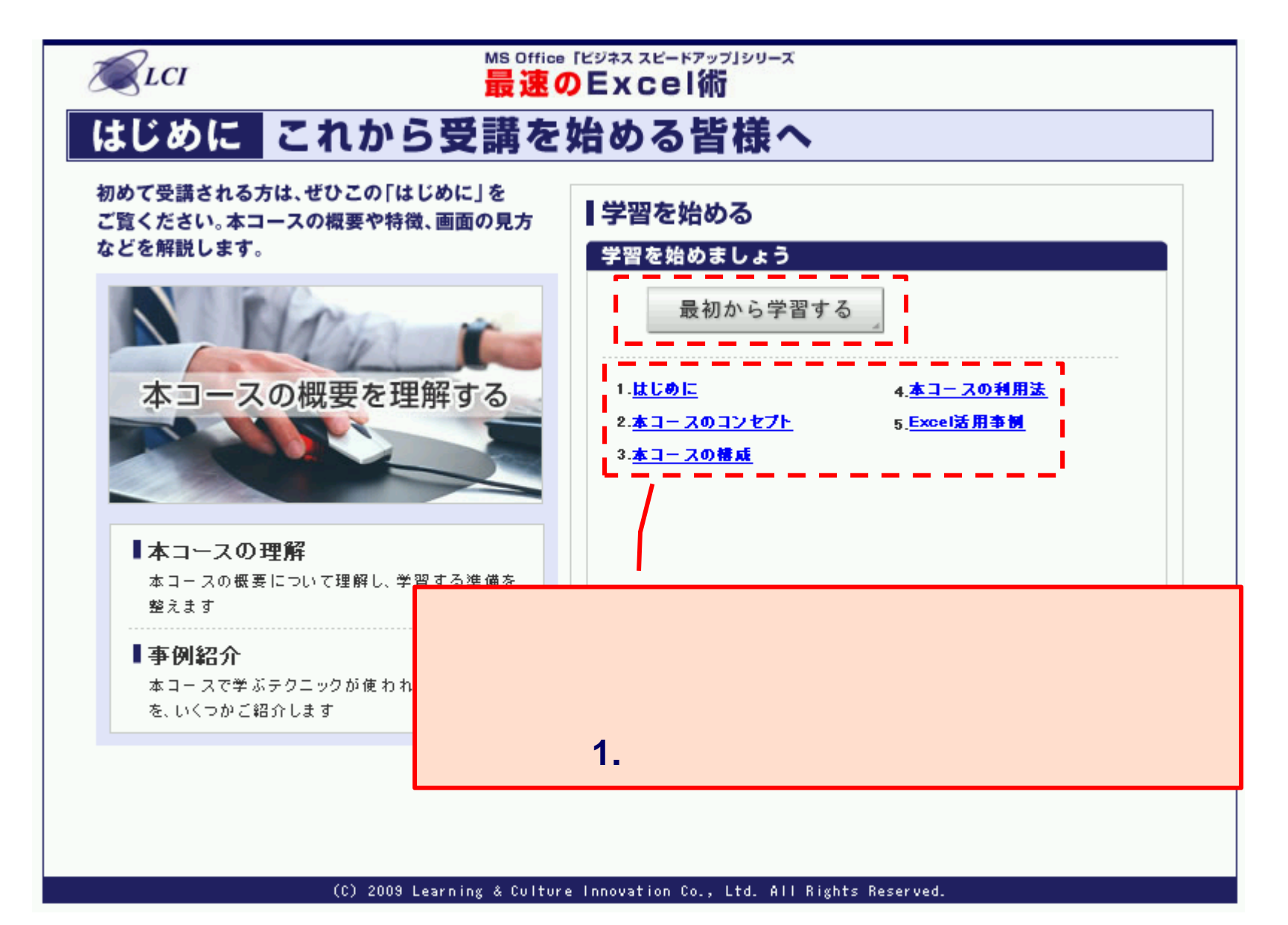

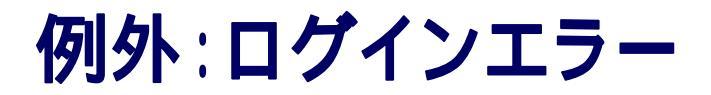

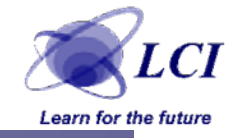

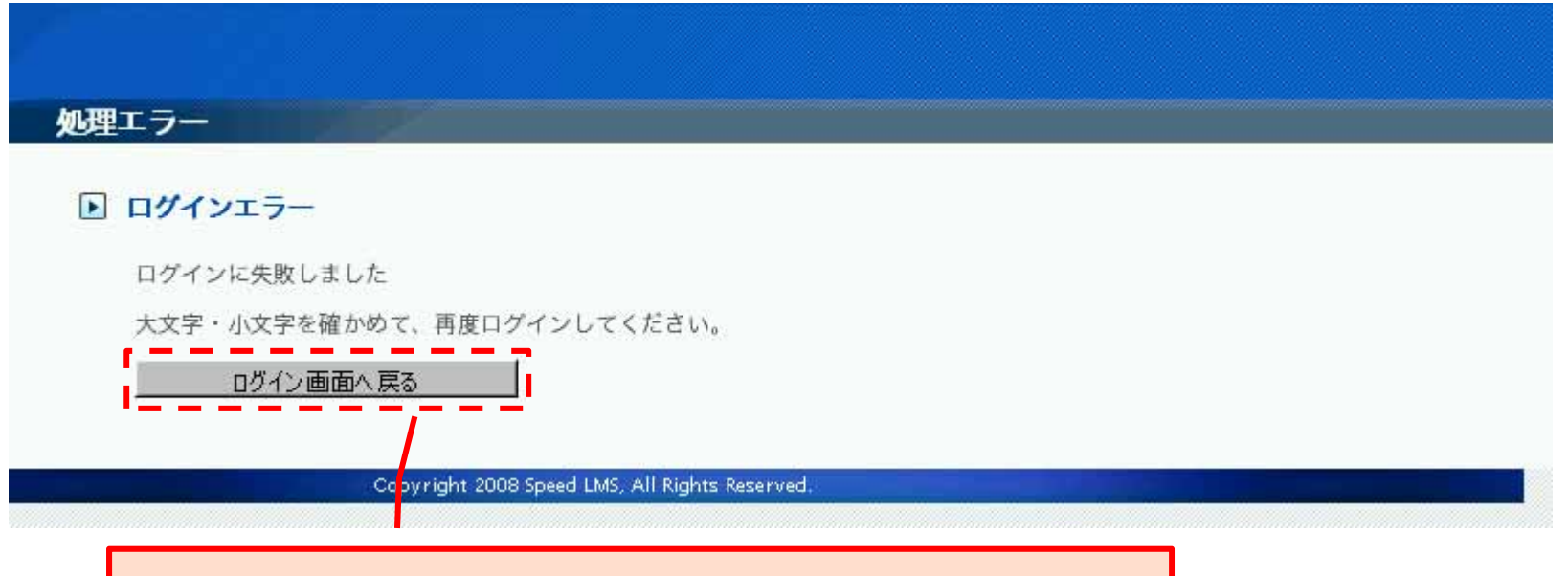

入力したUserID / Passwordを確認し、 「ログイン画面へ戻る」ボタンをクリックしてください。 何度もログインに失敗するようでしたら、 LCI担当者までご連絡ください。

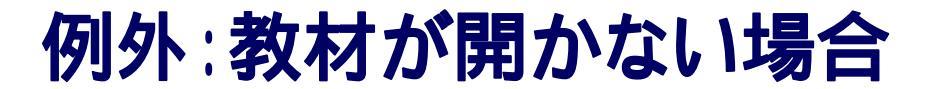

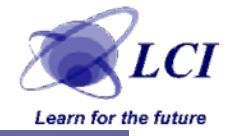

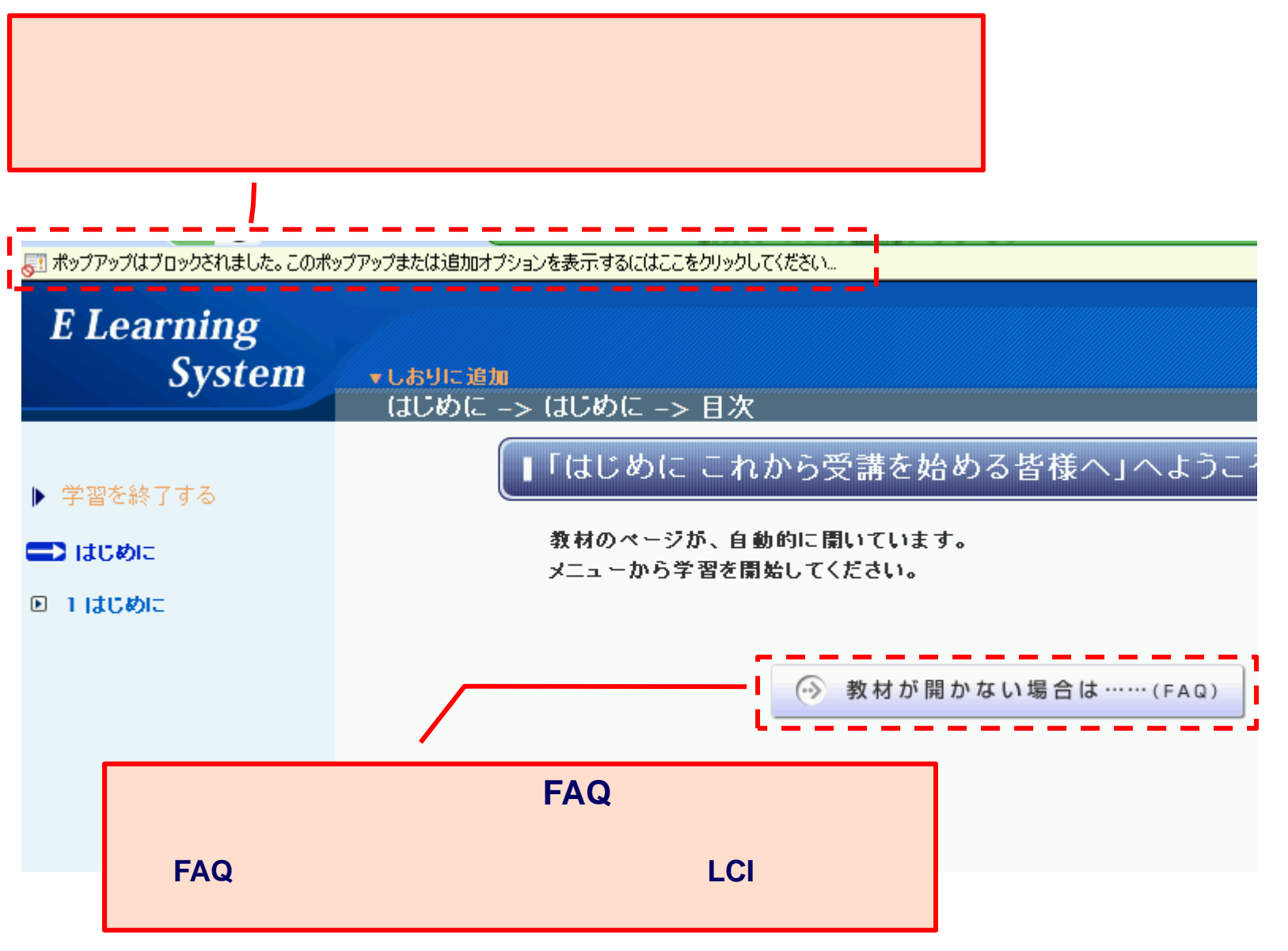

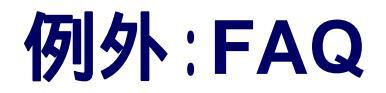

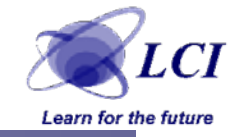

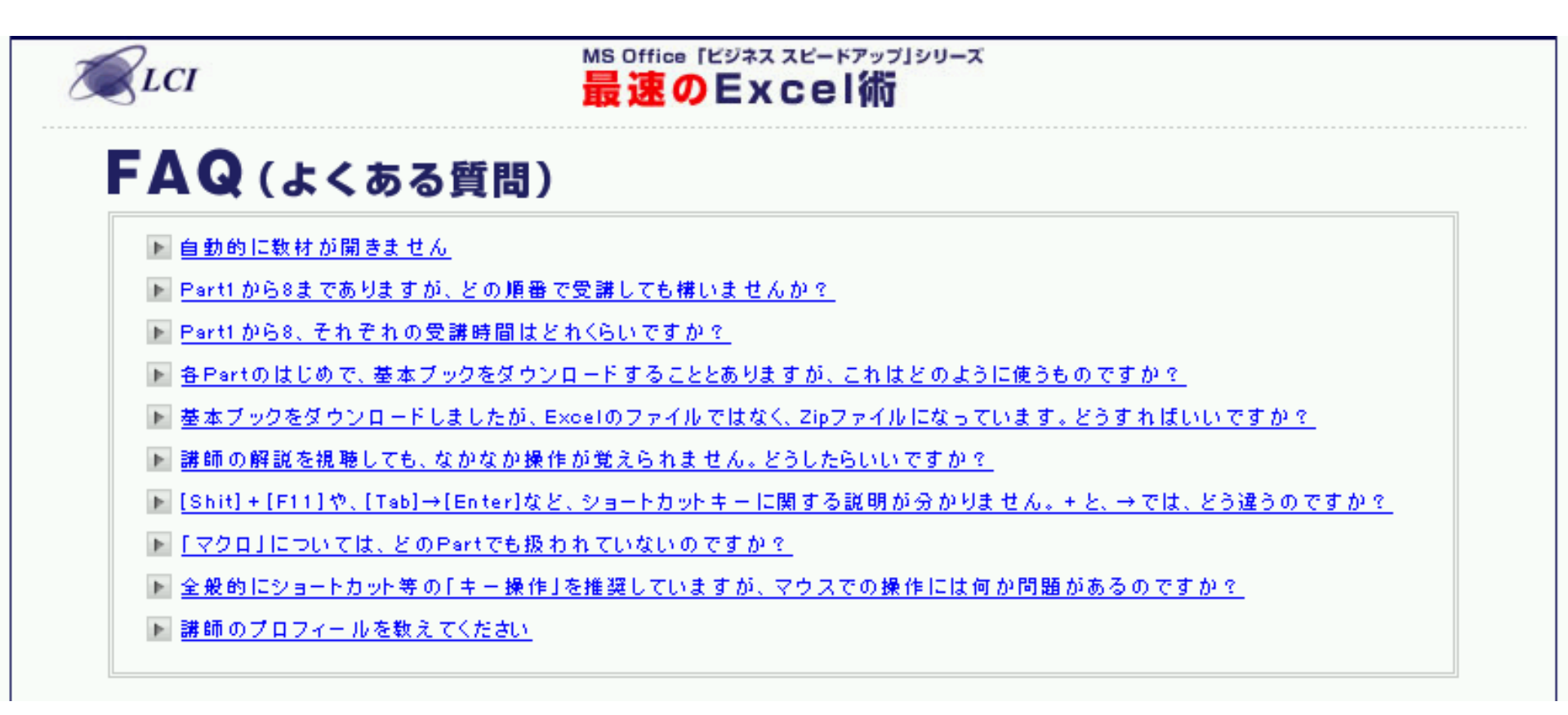

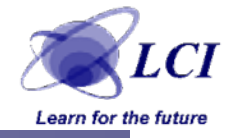

## その他、不具合・不明点などございましたら、 LCI担当者 もしくは、 <Learning & Culture Innovation 株式会社> TEL: 03-5114-6208 E-Mail: info@lci-h.co.jp までご連絡ください。 その際は、「eラーニング不具合の件」とお伝えいただけると、 スムーズに担当者におつなぎできます。